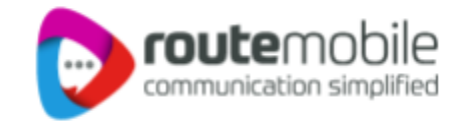

# Route Mobile SMS for Zoho CRM

Route Mobile SMS for Zoho CRM | Proprietary and Confidential © 2024 Route Mobile Limited. All rights reserved

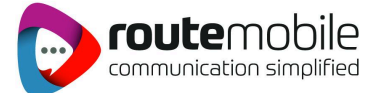

## Configuration

After installing the extension go to settings page and provide the following details.

- 1. Provide your Routemobile Username & Password
- 2. Provide your SENDER ID for SMS
- 3. Use Webhook URL feature to send Automated SMS using Zoho CRM workflows. Watch demo here.

| CRM All Tabs - Hon              | ne Leads Contacts Deals Activities Reports Analyl                    | tics Products •••                                                  | Q 🛱 E 🖬 🏟   🔅                          |
|---------------------------------|----------------------------------------------------------------------|--------------------------------------------------------------------|----------------------------------------|
| <b>tup</b><br>λ Search          | Route Mobile SMS Settings                                            |                                                                    |                                        |
| neral                           | G Username ad                                                        |                                                                    |                                        |
| ers and Control<br>ho Directory | Or Password                                                          |                                                                    |                                        |
| annels                          | Sender Id TEST                                                       |                                                                    |                                        |
| stomization                     |                                                                      |                                                                    |                                        |
| Itomation                       | Cours.                                                               |                                                                    |                                        |
| ocess Management                | Save                                                                 |                                                                    |                                        |
| ita Administration              | Webhook URL :                                                        | https://platform.zoho.com/crm/v2/functions/coutomobileonsformohorm | condemeani/actions/ovocuto?auth_ture   |
| arketplace                      | Use this while configuring workflows for automated SMS<br>Watch Demo | e=apikey&zapikey= " <b>*************</b>                           | ************************************** |
| All                             |                                                                      |                                                                    |                                        |
| Zoho                            | <b>T</b>                                                             |                                                                    |                                        |
| Google                          | Automate SMS v                                                       | via Workflow                                                       |                                        |
| Microsoft                       | Automate SMS v                                                       |                                                                    |                                        |
| veloper Space                   |                                                                      |                                                                    |                                        |
| s Channels Contacts             | Here is your Smart Chat (Ctrl+Space)                                 |                                                                    | Ask Zia 🏟 🗅 Zá 🖸 🕀                     |

### **Usage & Features**

#### Send SMS to Zoho CRM Lead & Contact

Go to any Lead or Contact and choose Send SMS - Route Mobile option as shown below

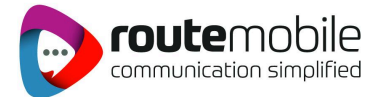

| CRM All Tabs - Home                           | e Leads Contacts De                  | als Activities      | Reports  | Analytics | Products |        |                |        | Q 🛱 E                    | <b>i</b> \$ | ÷ + 🕸            |     |
|-----------------------------------------------|--------------------------------------|---------------------|----------|-----------|----------|--------|----------------|--------|--------------------------|-------------|------------------|-----|
| ← John - test                                 |                                      |                     |          |           |          | Send   | Email          | nvert  | Edit Send SMS - Route    | Mobile      | •                |     |
| Related List                                  | Overview Timeline                    |                     |          |           |          |        |                |        | 7                        | Last Up     | date : a while a | ago |
| Notes                                         |                                      |                     |          |           |          |        |                |        |                          |             |                  | n î |
| Open Activities                               | Lead Owner                           | Ulgebra             | Sen      | d SMS     | 5 from   | Leads, | Conta          | cts    | Best time or             |             | Today            |     |
| Closed Activities                             | Email                                | testing@ulg         | ebra.com |           |          |        |                |        | Call                     |             |                  |     |
| Emails                                        | WhatsApp Number                      |                     |          |           |          |        |                |        | No best time for the day |             |                  |     |
| Invited Meetings                              | Lead Status                          |                     |          |           |          |        |                |        | Email                    |             |                  |     |
| Campaigns                                     | Lord Course                          |                     |          |           |          | 7      |                |        | No best time for the day |             |                  |     |
| Zoho Desk                                     | Lead Source                          |                     |          |           |          |        |                |        |                          |             |                  |     |
| Extension Activities                          |                                      |                     |          |           |          |        |                |        |                          |             |                  |     |
| Zoho Workdrive                                | Hide Details                         |                     |          |           |          |        |                |        |                          |             |                  |     |
| Attachments                                   |                                      |                     |          |           |          |        |                |        |                          |             |                  |     |
| Saino SMS History                             | Lead Information                     |                     |          |           |          |        |                |        |                          |             |                  |     |
| Calendly Events                               | Lead Owner                           | Ulgebra             |          |           |          |        | Websit         | e —    |                          |             |                  |     |
| Google Drive Files                            | Email                                | testing@ulgebra     | .com     |           |          |        | Lead Nam       | e John |                          |             |                  |     |
| Message History                               | srcField                             | -                   |          |           |          |        | CRM Ema        | il —   |                          |             |                  |     |
| MessageBird History                           | Mobile                               | <b>\$</b> 911234567 | 899      |           |          | W      | /hatsApp Numbe | r –    |                          |             |                  |     |
| Whats Ann History<br>(Parts Charts Contacts H | lere is your Smart Chat (Ctrl+Space) |                     |          |           |          |        |                |        | Ask Zia 🔗 🖒              | Zés         | 10 D             |     |

#### Send Bulk SMS to Zoho CRM Leads & Contacts

- 1. Go to Leads List or Contact List
- 2. Choose multiple records
- 3. Choose Send Bulk SMS Route Mobile option

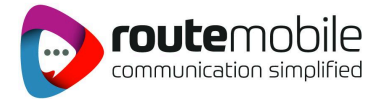

| CRM All Tabs - Home Lea                    | ads Contacts Deals Activities | Reports Analytics Products *** |                        | ର 🛱 🖬 🗇 । 🔅 📖          |
|--------------------------------------------|-------------------------------|--------------------------------|------------------------|------------------------|
| Run Macro 🗸 Send Email                     | Create Task Tags 👻 Send       | Bulk SMS - Route 🔹 Actions 👻   |                        |                        |
| 3 Records Selected. Clear                  |                               |                                |                        | 1-3 < >                |
| Filter Leads by                            | 🗹 Last Name 🛛 🕶               | Company                        | Lead Owner             | Created Time 📑         |
| Search Q                                   | ✓ ulge2                       | test                           | Ulgebra                | May 25, 2021 12:15 PM  |
| <ul> <li>System Defined Filters</li> </ul> | <ul> <li>Peter</li> </ul>     | test                           | Karthikeyan Srinivasan | Apr 21, 2021 01:06 PM  |
| Touched Records                            | <ul> <li>John</li> </ul>      | test                           | Ulgebra                | Apr 21, 2021 01:06 PM  |
| Untouched Records                          | •                             |                                | _                      | >                      |
| Record Action     Related Records Action   |                               |                                |                        |                        |
| Latest Email Status                        |                               |                                |                        |                        |
| Activities                                 |                               | Send Bulk SMS                  | to Leads & Conta       | acts                   |
| □ Notes                                    |                               |                                |                        |                        |
| Campaigns                                  |                               |                                |                        |                        |
| ✓ Filter By Fields                         |                               |                                |                        |                        |
| Additional Requirements                    |                               |                                |                        |                        |
| Annual Revenue                             |                               |                                |                        |                        |
| Bulk Whatsapp Email                        |                               |                                |                        |                        |
| City                                       |                               |                                |                        |                        |
| Company                                    |                               |                                |                        |                        |
| Litread Chars Channels Contacts Here is yo | our Smart Chat (Ctrl+Space)   |                                | As                     | к Zia (23) 🖸 Záa 🔯 🕒 🗐 |

#### **Schedule SMS & Templates**

- 1. On choosing **Send SMS Rivet SMS** option a dialog interface like below opens.
- 2. Click **Choose Template** option to Send SMS templates you have defined in templates section.
- 3. Use Schedule on option and select a desired time and date to trigger SMS later

| CRM All Tabs - Ho                             | me Leads Contae Send S               | SMS - Route Mobile                                            | $\times$ | 오 🋱 🖬 🙃 🌸   🔅 🗮                   |
|-----------------------------------------------|--------------------------------------|---------------------------------------------------------------|----------|-----------------------------------|
| ← John - test                                 |                                      | Credits 🖻 15.753 👂 routema                                    | bile ver | rt Edit Send WhatsApp             |
| I Related List                                | Overview                             | Mobile(919597138327) • +91 v 9597138327                       |          | Last Update : 24 day(s) ago       |
| Notes<br>Open Activities<br>Closed Activities | Messag                               | je Choose Template • Insert User Fields • Insert Leads Fields | •        | Best time for Today               |
| Emails<br>Invited Meetin <mark>gs</mark>      | WhatsApp                             |                                                               |          | No best time for the day<br>Email |
| Campaigns<br>Zoho Desk                        | mplates for ea                       | asy access                                                    |          | No best time for the day          |
| Extension Activities                          |                                      |                                                               |          |                                   |
| Zoho Workdrive                                | Hide Details S                       | end Schedule on Thu May 27 2021 at 12:00 AM (Asia/Calcutta)   | - 1      |                                   |
| Attachments                                   |                                      |                                                               |          |                                   |
| Saino SMS History                             | Lead Information                     | Schedule SM                                                   | NS to    | send later                        |
| Calendly Events                               | Lead Owner UI                        | gebra                                                         | -        |                                   |
| Google Drive Files                            | Email —                              | Lead Name                                                     | John     |                                   |
| Message History                               | srcField —                           | CRM Email                                                     | -        |                                   |
| MessageBird History                           | Mobile                               | 919597138327 WhatsApp Number                                  | -        |                                   |
|                                               | Here is your Smart Chat (Ctrl+Space) |                                                               |          | Ask Zia 😤 🗘 Zá 🚫 🕒 🗐              |

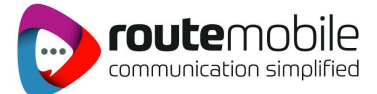

### **About Route Mobile:**

Route Mobile is a leading Cloud Communication Platform provider, catering to enterprises, over-the-top (OTT) players and mobile network operators (MNO). Our range of enterprise communication services includes smart solutions in Messaging, Voice, Email, and SMS Filtering, Analytics & Monetization.